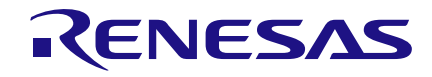

# Introduction

This Application Note shows how to create a voice-activated Smart Home controller. It involves creating a simple Android App and interfacing with a Bluetooth node, which is connected to several smart electrical outlets.

This design is implemented with a SLG46620V GreenPAK device, an HC06 Bluetooth module, and a few relays.

Since each of our four devices can either be ON or OFF, we need four bits to represent all the possible states for each of the devices.

Table 1 illustrates the control bits for each of our four devices. In the table, "x" denotes a bit that we do not wish to change, so we keep it unchanged. Each bit represents a device state, where 1 = ON, and 0 = OFF.

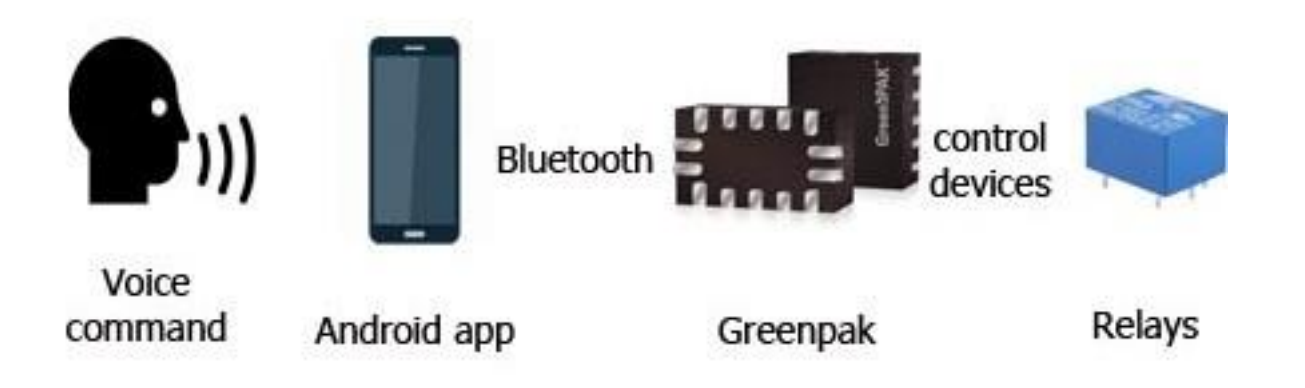

# Figure 1. Components used in this App Note

We will use this design to control four electrical devices: a red light, a blue light, a white light, and a fan. Each of these devices can either be ON or OFF.

# **Android Application**

This Android Application will be able to receive voice commands, convert them into a command, and send the commands to the Bluetooth module to be carried out.

This app was made with MIT App Inventor, which doesn't require any programming experience. The App Inventor lets the developer create an application for Android OS devices using a web browser by connecting programming blocks.

| D3 | D2 | D1 | D0 | Result         |  |  |  |
|----|----|----|----|----------------|--|--|--|
| 0  | 0  | 0  | 0  | All OFF        |  |  |  |
| х  | х  | х  | 1  | Red Light ON   |  |  |  |
| х  | х  | 1  | Х  | Blue Light ON  |  |  |  |
| х  | 1  | х  | Х  | White Light ON |  |  |  |
| 1  | х  | х  | х  | Fan ON         |  |  |  |
| 1  | 1  | 1  | 1  | All ON         |  |  |  |

## **Table 1. Control Bits for Devices**

Since our application includes voice controls, we need to define what phrases will generate a command to our system.

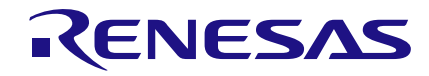

Table 2 shows which voice commands will turn on or off each device. In the first column, LV stands for Last Value, i.e. the previous byte value that was sent. Since the red light is controlled by the least significant bit in our byte, if we add 1 to the previous byte value it will turn the red light ON. Likewise, if we subtract 1 from the previous byte value it will turn the red light OFF.

| Decimal<br>Value | Byte     | Voice Command        |  |  |  |
|------------------|----------|----------------------|--|--|--|
| 0                | 00000000 | Turn off all devices |  |  |  |
| LV - 1           | 0000xxx0 | Turn off red light   |  |  |  |
| LV + 1           | 0000xxx1 | Turn on red light    |  |  |  |
| LV – 2           | 0000xx0x | Turn off blue light  |  |  |  |
| LV + 2           | 0000xx1x | Turn on blue light   |  |  |  |
| LV – 4 0000x0xx  |          | Turn off white light |  |  |  |
| LV + 4           | 0000x1xx | Turn on white light  |  |  |  |
| LV – 8           | 00000xxx | Turn off the fan     |  |  |  |
| LV + 8           | 00001xxx | Turn on the fan      |  |  |  |
| 15               | 00001111 | Turn on all devices  |  |  |  |

## Table 2. Voice Commands and Byte Value

You can import our App into the MIT App Inventor by clicking on "Projects" -> "Import project (.aia) from my computer", and selecting the .aia file included with this App Note.

To create the Android Application, we need to start a new project and remove the visible components from the designer screen. Then we need to create two buttons: the first is a list picker for Bluetooth devices, and the second is a button to begin voice recognition. Other components we need to add include a Bluetooth client, speech recognition, and text-tospeech modules. Figure 2 below is a screen capture of our Android Application's user interface.

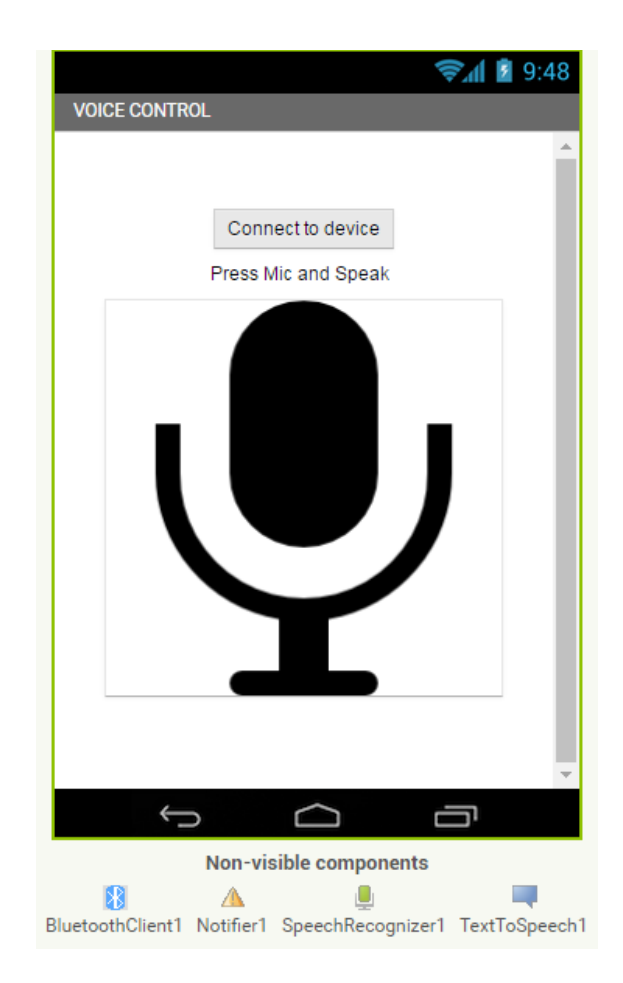

## Figure 2. Android App GUI

We can now start programming by clicking on the "Block" button. We can add components by dragging and dropping from the bar on the left. We will start by adding our global variables, as shown in Figure 3.

Now we can add the voice recognition block that will be called when the user presses the large microphone button.

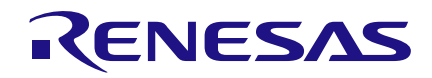

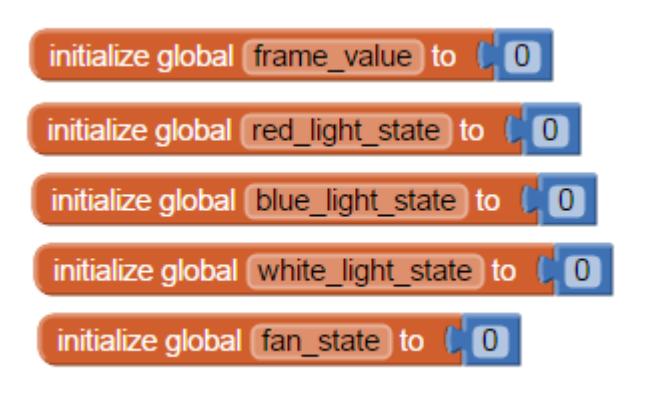

# Figure 3. Global Variable Initialization

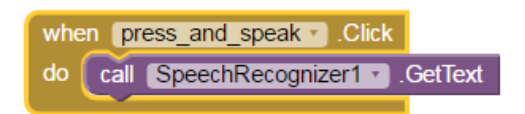

## Figure 4. Speech Recognizer function

The text received by this function will be interpreted to determine which command to send to our Bluetooth module. Figure 6 on page 3 shows the full block diagram for our "Turn on red light" and "Turn off red light" commands.

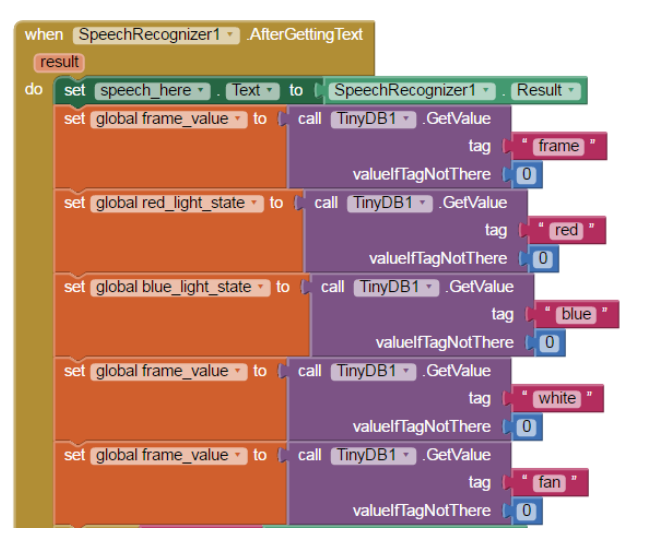

Figure 5. Global Variable Definitions

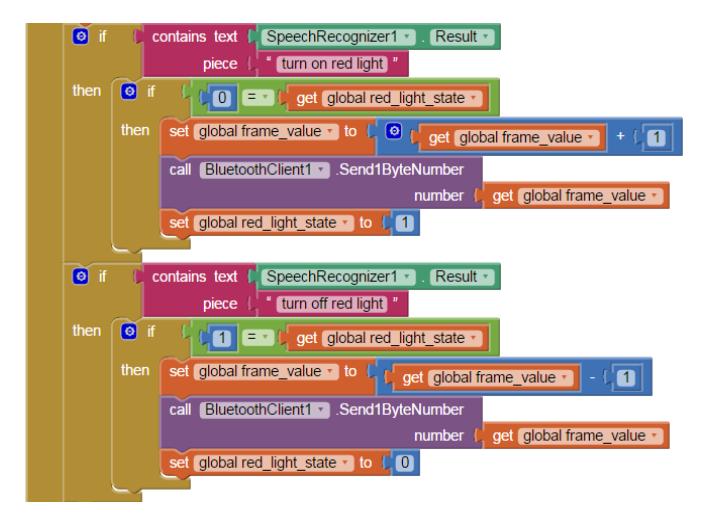

Figure 6. Red Light Control Block Diagram

# Gathering Data from Bluetooth Module

Now that we have our Android Application ready, we need to set up our HC06 Bluetooth module. The HC06 uses the UART protocol for communication.

UART stands for Universal Asynchronous Receiver / Transmitter. UART can convert data back and forth between parallel and serial formats. It includes a serial to parallel receiver and a parallel to serial converter which are both clocked separately.

The data received in the HC06 will be transmitted to our GreenPAK device.

| Bit      | 1     | 2  | 3  | 4  | 5  | 6  | 7  | 8  | 9  | 10   |
|----------|-------|----|----|----|----|----|----|----|----|------|
| Function | Start | D0 | D1 | D2 | D3 | D4 | D5 | D6 | D7 | Stop |

## Table 3. UART Frame

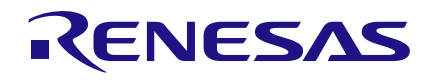

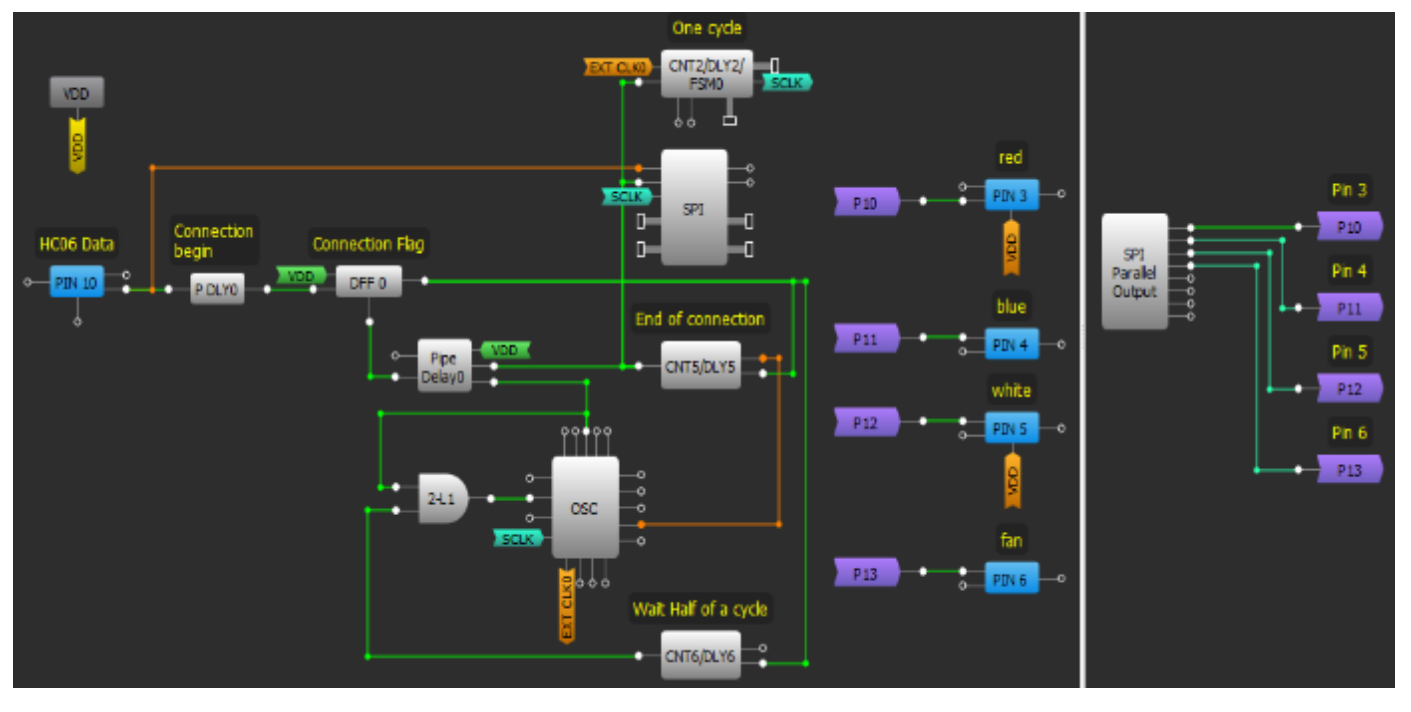

Figure 7. GreenPAK Design

# **GreenPAK Design**

The idle state for Pin10 is HIGH. Every character sent begins with a logic LOW start bit, followed by a configurable number of data bits, and one or more logic HIGH stop bits.

The HC06 sends 1 START bit, 8 data bits, and one STOP bit. Its default baud rate is 9600. We will send the data byte from the HC06 to the GreenPAK SLG46620's SPI block.

Since the SPI block does not have START or STOP bit control, we will use those bits instead to enable and disable the SPI clock signal (SCLK). When Pin10 goes LOW, we know we have received a START bit, so we use the PDLY falling edge detector to identify the start of communication. That falling edge detector clocks DFF0, which enables the SCLK signal to clock the SPI block.

Our baud rate is 9600 bits per second, so our SCLK period needs to be 1/9600 =  $104\mu s.$ 

Therefore, we set the OSC frequency to 2MHz and used CNT2 as a frequency divider.

 $2MHz^{-1} = 0.5\mu s$ 

 $(104\mu s / 0.5\mu s) - 1 = 207$ 

Therefore, we want the CNT2 counter value to be 207. To ensure that we don't miss any data any data, we need to delay the SPI clock by half a clock cycle so that the SPI block is being clocked at the proper time. We accomplished this by using CNT6, 2-bit LUT1, and the OSC block's External Clock. The output of CNT6 does not go high until 52µs after DFF0 is clocked, which is exactly half of our SCLK period of 104µs. When it goes high, the 2-bit LUT1 AND gate allows the 2MHz OSC signal to pass into the EXT. CLK0 input, whose output is connected to CNT2.

Pipe Delay0 is used to reset DFF0 after all of the data has been received.

Now that the command has been received by the GreenPAK, it needs to be output via the SPI Parallel Output block.

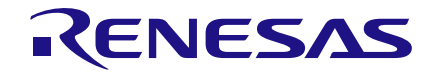

Since the SLG46620V is a dual-matrix chip, we need to use the purple cross-matrix connections to send the four signals from the SPI Parallel Output block back to the other side of the chip so that they can be connected to Pins 3, 4, 5, and 6.

| Pin Number | Device      | Bit |
|------------|-------------|-----|
| 3          | Red light   | D0  |
| 4          | Blue light  | D1  |
| 5          | White light | D2  |
| 6          | Fan         | D3  |

### **Table 4. Pin Connections**

One difference between the UART and SPI communication protocols is the order in which the bits are sent. SPI sends the MSB first, while UART sends the LSB first. This means that our LSB will be taken from the SPI Parallel Output block's MSB pin.

| SPI      |    |    |    |    |   |   |   |   |
|----------|----|----|----|----|---|---|---|---|
| Parallel | 7  | 6  | 5  | 4  | 3 | 2 | 1 | 0 |
| Output   |    |    |    |    |   |   |   |   |
| Bit      | D0 | D1 | D2 | D3 | - | - | - | - |

## Table 5. Parallel Output to Control Signal

## **Circuit Schematic**

Figure 8 on page 6 is a schematic of the overall circuit. We used a 5v regulator to step down a 12v input voltage to power our GreenPAK chip and the HC06 Bluetooth module.

As you can see, the HC06's TX pin is connected to the GreenPAK's Pin10. The GreenPAK's Pin3, Pin4, Pin5, and Pin6 are connected to the relay control pins, and the output of each relay is connected to its respective socket.

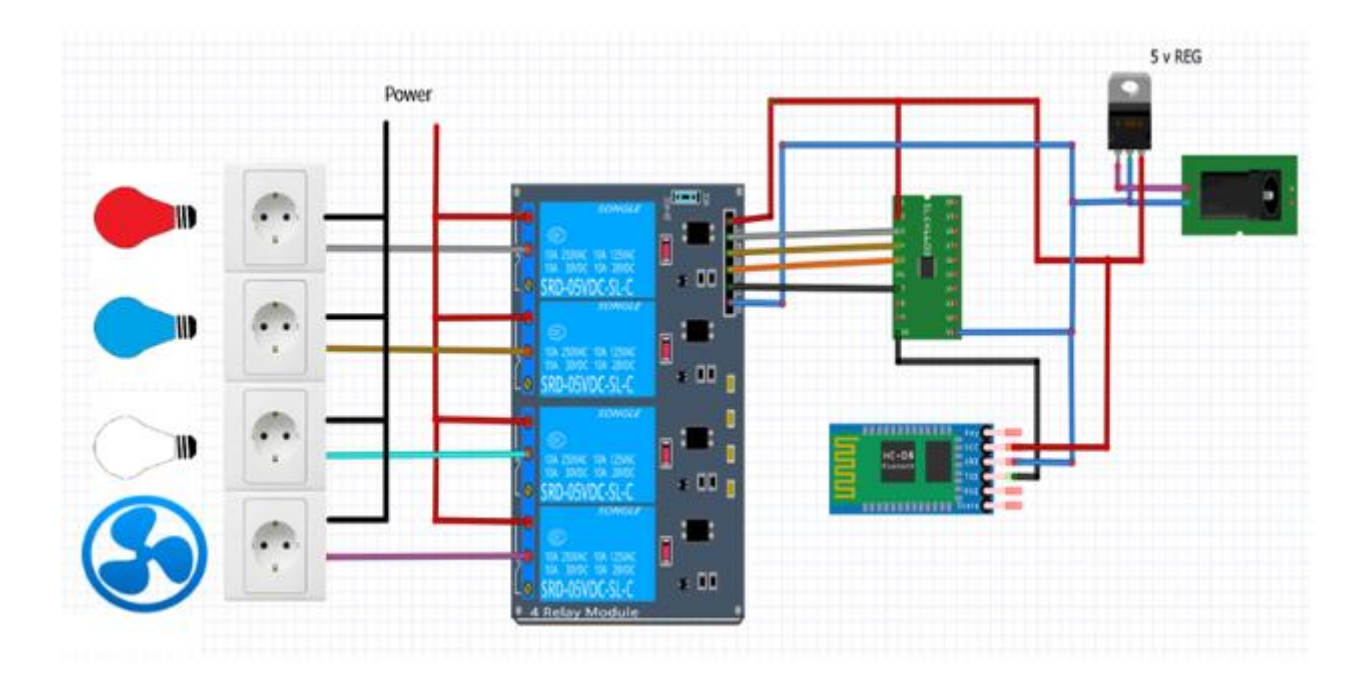

Figure 8. Circuit Schematic

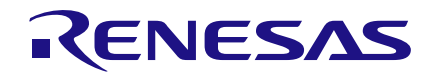

# Conclusion

In this App Note, we created a homemade Smart Home Controller with an Android Application, a HC06 Bluetooth module, a GreenPAK SLG46620V, and several relays. This Smart Home Controller allows the user to control several outlets with a simple spoken phrase. The GreenPAK Programmable Mixed-Signal ASIC has a variety of digital and analog components that facilitate the creation of moderately complex designs. The GreenPAK IC's allow the user to easily integrate several discrete components into a single small chip.

#### IMPORTANT NOTICE AND DISCLAIMER

RENESAS ELECTRONICS CORPORATION AND ITS SUBSIDIARIES ("RENESAS") PROVIDES TECHNICAL SPECIFICATIONS AND RELIABILITY DATA (INCLUDING DATASHEETS), DESIGN RESOURCES (INCLUDING REFERENCE DESIGNS), APPLICATION OR OTHER DESIGN ADVICE, WEB TOOLS, SAFETY INFORMATION, AND OTHER RESOURCES "AS IS" AND WITH ALL FAULTS, AND DISCLAIMS ALL WARRANTIES, EXPRESS OR IMPLIED, INCLUDING, WITHOUT LIMITATION, ANY IMPLIED WARRANTIES OF MERCHANTABILITY, FITNESS FOR A PARTICULAR PURPOSE, OR NON-INFRINGEMENT OF THIRD-PARTY INTELLECTUAL PROPERTY RIGHTS.

These resources are intended for developers who are designing with Renesas products. You are solely responsible for (1) selecting the appropriate products for your application, (2) designing, validating, and testing your application, and (3) ensuring your application meets applicable standards, and any other safety, security, or other requirements. These resources are subject to change without notice. Renesas grants you permission to use these resources only to develop an application that uses Renesas products. Other reproduction or use of these resources is strictly prohibited. No license is granted to any other Renesas intellectual property or to any third-party intellectual property. Renesas disclaims responsibility for, and you will fully indemnify Renesas and its representatives against, any claims, damages, costs, losses, or liabilities arising from your use of these resources. Renesas' products are provided only subject to Renesas' Terms and Conditions of Sale or other applicable terms agreed to in writing. No use of any Renesas resources expands or otherwise alters any applicable warranties or warranty disclaimers for these products.

(Disclaimer Rev.1.01)

#### **Corporate Headquarters**

TOYOSU FORESIA, 3-2-24 Toyosu, Koto-ku, Tokyo 135-0061, Japan www.renesas.com

#### Trademarks

Renesas and the Renesas logo are trademarks of Renesas Electronics Corporation. All trademarks and registered trademarks are the property of their respective owners.

#### **Contact Information**

For further information on a product, technology, the most up-to-date version of a document, or your nearest sales office, please visit <u>www.renesas.com/contact-us/</u>.